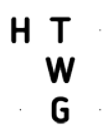

# WORKSHOP WEB-Relaunch 2017 - Designelemente in Typo3 umgesetzt

Was ist neu in Typo3 Version 8.7

**Navigationselemente** 

Reiternavigation mit einer oder zwei Zeilen/Ebenen

**Bread-Crumb-Navigation** 

Texte 1-spaltige Texte 2-spaltige Texte Text und Bild Text mit Rahmen

Pfeil "Call to action"

Slider

Akkordeon

Kontakte

**Testimonial** 

------ kurze Pause ------

•

.

# Hands-on : jetzt ist Mitarbeit gefragt

Hochladen in eigene Dateiliste:

- 1. Flyer des Studiengangs
- 2. Bild des Studiengangs

### Ordner einzelner Studiengänge bearbeiten, wie dieses Beispiel

# Study course "Angewandte Informatik" auf Seite "I

| Allgemein   | Zugriff      |   |
|-------------|--------------|---|
| Sprache:    |              |   |
| Stand       | lard [0] 🗸   |   |
| Verbergen   | :            |   |
| 🗌 Aktiviert |              |   |
| Studiengar  | igname       |   |
| Angewandt   | e Informatik | × |
| Abschluss   |              |   |
| Bachelor of | f Science    | × |
| Abschlussa  | ırt          |   |
| Bachelor    |              |   |
|             |              |   |

.

| AIN                                                                      | × |
|--------------------------------------------------------------------------|---|
| Akkreditierung                                                           |   |
| ZEvA vom 20.01.2015                                                      | × |
| Berufsbegleitend                                                         |   |
| ] Aktiviert                                                              |   |
|                                                                          |   |
| achspezifische Prüfung                                                   |   |
| achspezifische Prüfung                                                   |   |
| achspezifische Prüfung ] Aktiviert                                       |   |
| achspezifische Prüfung   Aktiviert     akultät   Informatik              | × |
| achspezifische Prüfung   Aktiviert     akultät   Informatik  akultät URL | × |

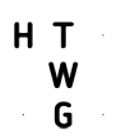

•

•

| Regelstudienzeit                          |                                            |
|-------------------------------------------|--------------------------------------------|
| 7                                         | ×                                          |
| Bewerbungsfrist So                        | mmersemester                               |
| 15-01-2017 ×                              |                                            |
| Bewerbungsfrist W                         | intersemester                              |
| 15-06-2017 ×                              |                                            |
| Studienplätze                             |                                            |
| 60                                        | ×                                          |
| Bild                                      |                                            |
| Erlaubte Dateierweite<br>GIF JPG JPEG TIF | TIFF BMP PCX TGA PNG PDF AI SVG            |
| - Dateina.                                | IN_425x283px_WEB.jpg                       |
| Datei-Metadate                            | n                                          |
| Elementspezifiso                          | hen Wert setzen (Kein Standard vorgegeben) |
|                                           |                                            |
|                                           |                                            |
|                                           |                                            |

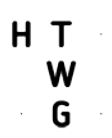

| Download                                                   |                                   |                              |  |  |  |  |
|------------------------------------------------------------|-----------------------------------|------------------------------|--|--|--|--|
| 🗅 Datei hinzufügen                                         | 📤 Dateien auswählen und hochladen | 🛆 Medien nach URL hinzufügen |  |  |  |  |
| Dateina Studien-Brosch_A5_2017_WEB.pdf                     |                                   |                              |  |  |  |  |
| Datei-Metadaten<br>Titel                                   |                                   |                              |  |  |  |  |
| Elementspezifischen Wert setzen (Kein Standard vorgegeben) |                                   |                              |  |  |  |  |
|                                                            |                                   |                              |  |  |  |  |
|                                                            |                                   |                              |  |  |  |  |
| Chadlandarainn                                             |                                   |                              |  |  |  |  |
| Wintersemester                                             |                                   |                              |  |  |  |  |
| Recorderheit                                               |                                   |                              |  |  |  |  |
| Desonderneit                                               |                                   |                              |  |  |  |  |
|                                                            |                                   |                              |  |  |  |  |
|                                                            |                                   |                              |  |  |  |  |

#### Bühne

•

Bearbeiten Stage 2 Headline Background Color Letters (Background color für grafisches Element) Type dynamic , Animate aus/an

Type static, dann Grafik auswählen